# Шаг 1. Загрузка установочного файла Horizon для защищенного подключения к Onlinebank

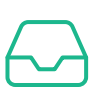

1. После оплаты и уведомления о получении Услуги пройдите обычную авторизацию в системе Onlinebank.kz

**2.** После успешной авторизации нажмите на кнопку **«Установить Horizon»**. И скачайте программу Horizon на ваш компьютер.

| <b>Войти</b><br>Номер телефона ЭЦП | ×                                                                                                    |
|------------------------------------|----------------------------------------------------------------------------------------------------|
| Введите номер телефона +7 ()       | Установите необходимую<br>программу<br>Вы подключены к услуге "Защищенный кабинет бухгалтера" и пользуетесь только<br>защищенным подключением<br>Скачайте и установите Horizon, чтобы воспользоваться защищенным подключением |
| Получить код                       | Установить Horizon<br>Посмотреть инструкцию                                                                                                    |

### Шаг 2. Установка Horizon

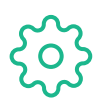

Для корректной установки пользователь ПК должен обладать правами Администратора/

- 1. Запустите установочный файл дважды нажав на 🤪 Onlinebank-Horizon
- 2. После запуска Мастера установки Horizon дождитесь конца установки
- 3. В окне установке будет показано, что установлена успешно словом "Success!"

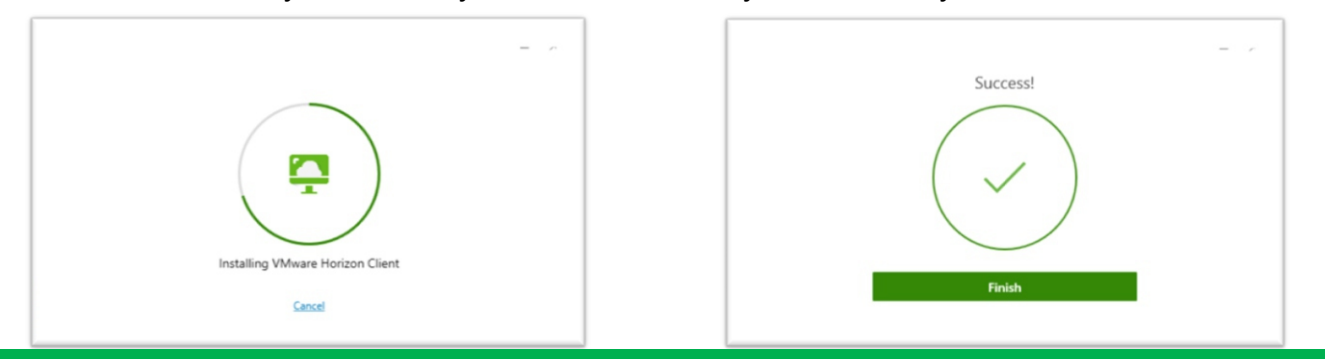

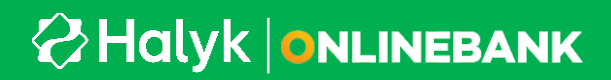

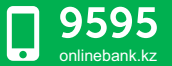

**4.** Чтобы изменения вступили в силу Нажмите в окне на кнопку "Restart now" и перезагрузите компьютер:

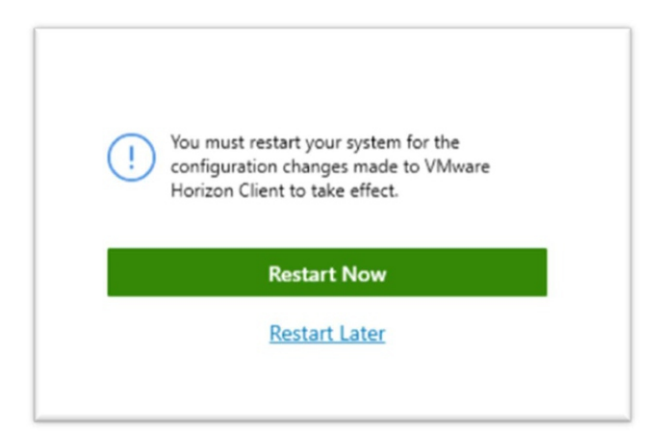

**5.** Запустите приложение Horizon при помощи ярлыка на рабочем столе или через поиск в меню «Пуск» в Windows

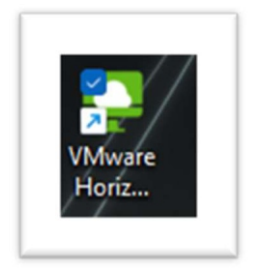

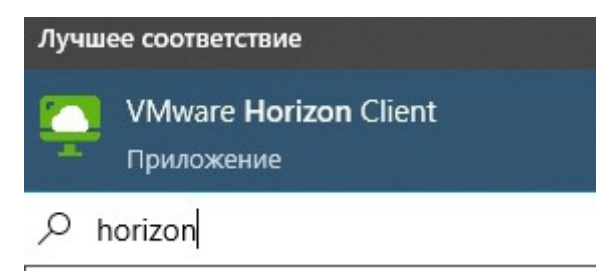

Поиск через меню «Пуск»

### Шаг 3. Настройка Horizon

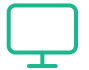

Зайти в программу VMware Horizon,

6. Внести данные подключению сервера. Поставить галочку автоматического подключения к серверу (временная мера)

6.1. Добавить сервер:

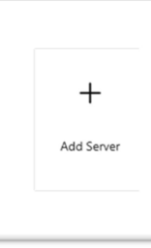

# Halyk | Onlinebank

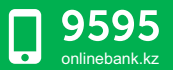

#### 6.2. Внести данные сервера vdi-proxy.kazteleport.kz

#### 6.3. Нажать connect

|                | vdi-proxy.kazteleport.kz | ×      |
|----------------|--------------------------|--------|
| Cancel Connect | Cancel                   | onnect |

#### 6.4. Результат. Сервер успешно добавлен

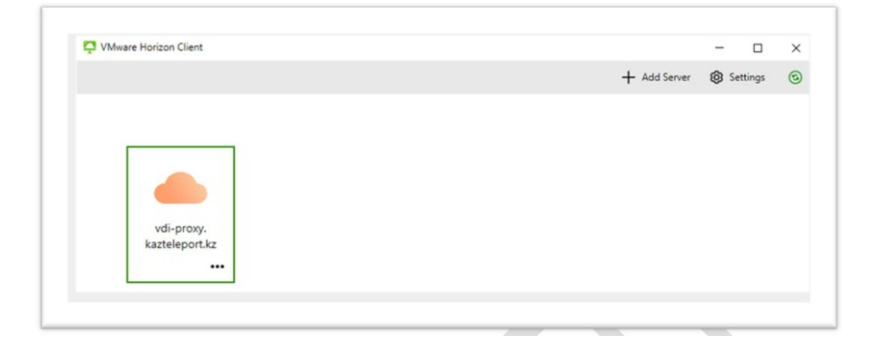

7. Зайдите в свойства приложения нажав на кнопку "Settings"

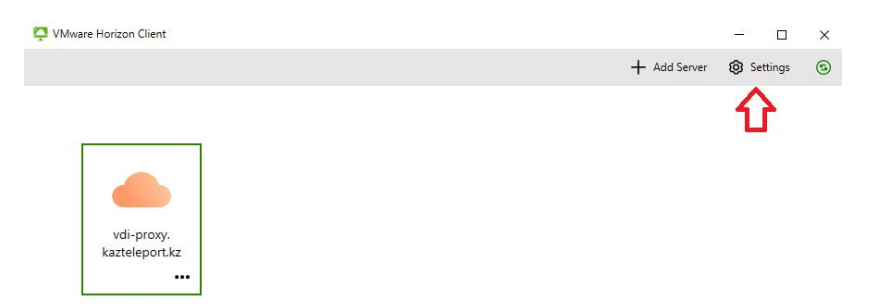

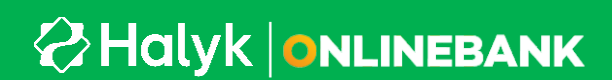

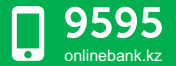

#### 7.1. Выберите вкладку «Безопасность» - "Security". И переместите переключатель на режим

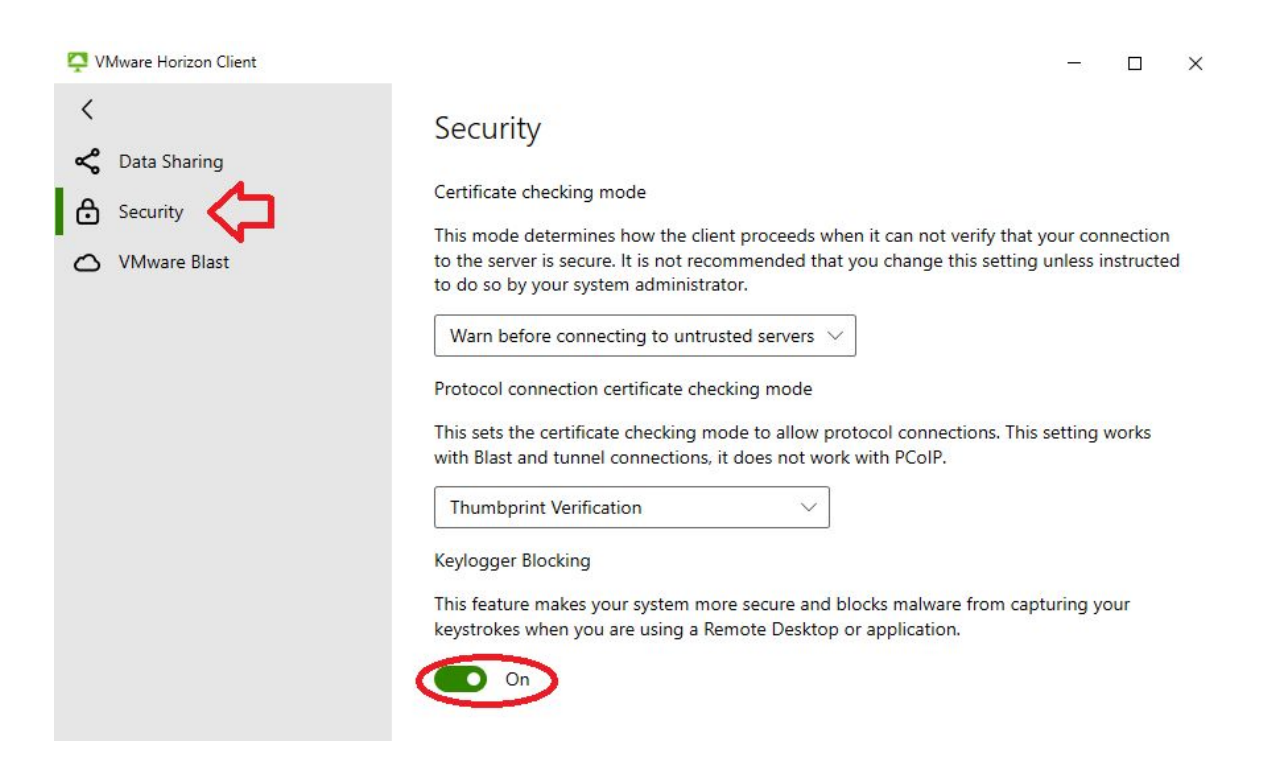

#### 7.2.

| 📮 VMware Horizon Client | - 🗆 X                                                                                                    |
|-------------------------|----------------------------------------------------------------------------------------------------|
| < 🗘<br>Data Sharing     | Security                                                                                                    |
| Security                | Certificate checking mode                                                                                                    |
| O VMware Blast          | This mode determines how the client proceeds when it can not verify that your connection to the server is secure. It is not recommended that you change this setting unless instructed |

# Halyk | ONLINEBANK

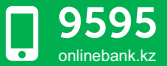

vdi-proxv. kazteleport.kz

...

| VMware Horizon Client | <u> </u>     | - 🗆      | $\times$ |
|-----------------------|--------------|----------|----------|
| +                     | Add Server 🔞 | Settings | 3        |
|                       |              |          |          |
|                       |              |          |          |
|                       |              |          |          |
| - <u>-</u>            |              |          |          |

.

### Шаг 5. Авторизация в приложении Horizon для входа в «Защищенный кабинет бухгалтера»

1. Авторизуйтесь в Horizon Client при помощи мобильного приложения Onlinebank для Бизнеса и сканера QR-кода.

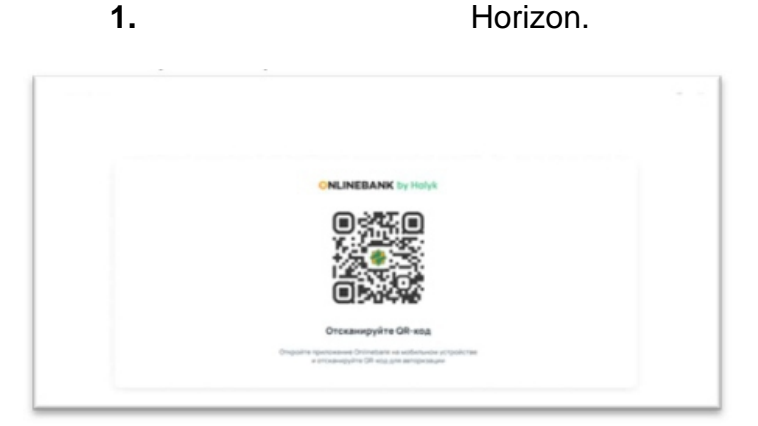

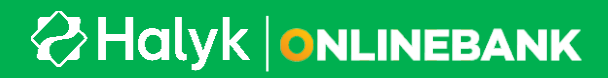

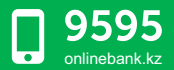

#### Шаг 2.

1. Запустите приложение Onlinebank на своем мобильном устройстве и выберите сканирование QR-кода. Наведите на QR код в приложении Horizon Client.

Способ авторизации на время тестирования: Введите логин и пароль. Убедитесь, что выбрана третья строка Clients 1, Нажмите Login и авторизуйтесь в системе.

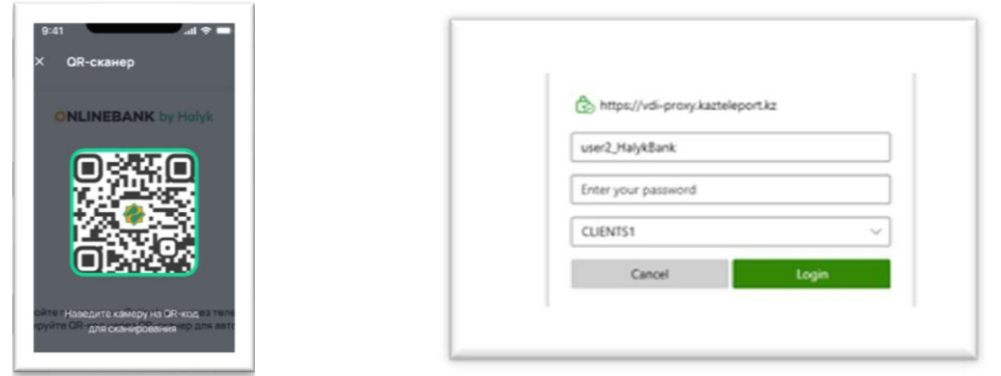

**2.** После авторизации кликните два раза курсором мыши на значок Onlinebank, чтобы войти в систему.

**3.** При первом подключении, указать Allow, указать; отметить галочкой "Do not show this dialog again".

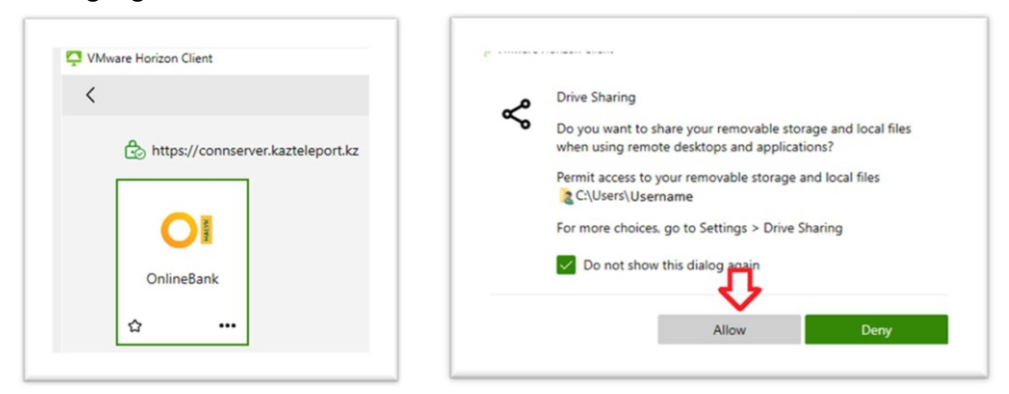

4. Дождитесь загрузки подключения «Защищенного кабинета бухгалтера»

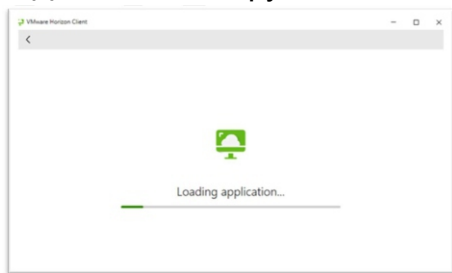

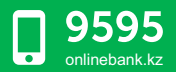

# Halyk | Onlinebank

**5.** После того, как браузер загрузился, вы можете приступить к авторизации привычным вам способом и продолжить работу с Onlinebank

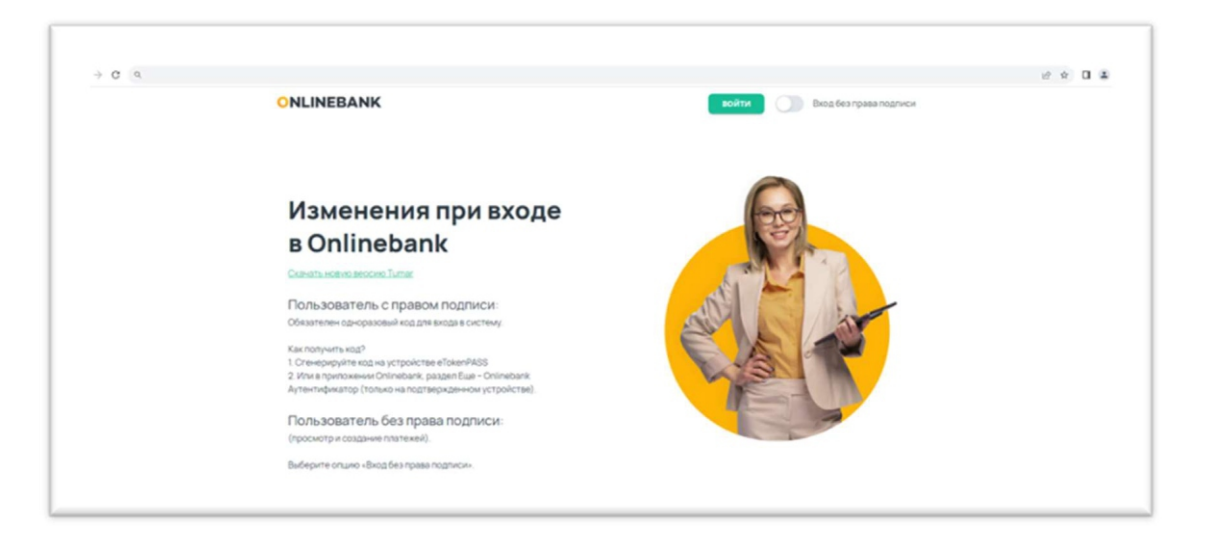

#### Готово!

#### Остались вопросы?

Если у Вас остались вопросы Вы можете написать на почту <u>help@kazteleport.kz c</u> пометкой «Защищенное подключение к Onlinebank» или позвонить по телефону 5151

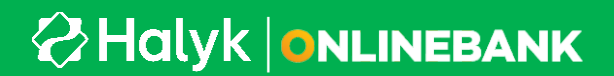

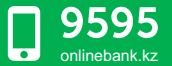